## GUÍA RÁPIDA CREACIÓN DE CONVOCATORIAS

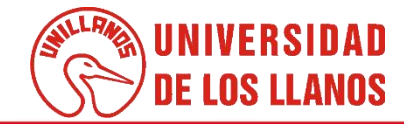

## GUÍA RÁPIDA CREACIÓN DE CONVOCATORIAS ROL DIRECTOR DE UNIDAD ACADÉMICA

 Esta guía le permitirá conocer el proceso que debe llevar a cabo el rol de director de unidad académica, para realizar el proceso de creación de convocatoria.

## **Requerimientos** técnicos:

- Equipo de cómputo o dispositivo móvil
- Conexión a internet.

**Nota:** Cualquier información relacionada con el proceso, favor dirigirla al correo electrónico <u>sistemas@unillanos.edu.co</u>

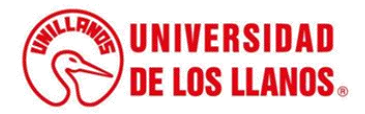

| G           | oogle                                 |   |
|-------------|---------------------------------------|---|
| ٩           |                                       | Ų |
| Buscar con  | Google Me siento con suerte           |   |
| Ofrecido po | or Google en: Español (Latinoamérica) |   |
|             |                                       |   |
|             |                                       |   |

Para poder crear la convocatoria desde el rol del director unidad académica, ingresar al siguiente enlace: <u>https://www.unillanos.edu.co/</u>.

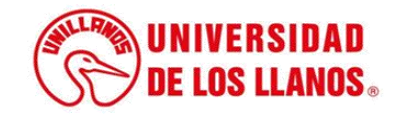

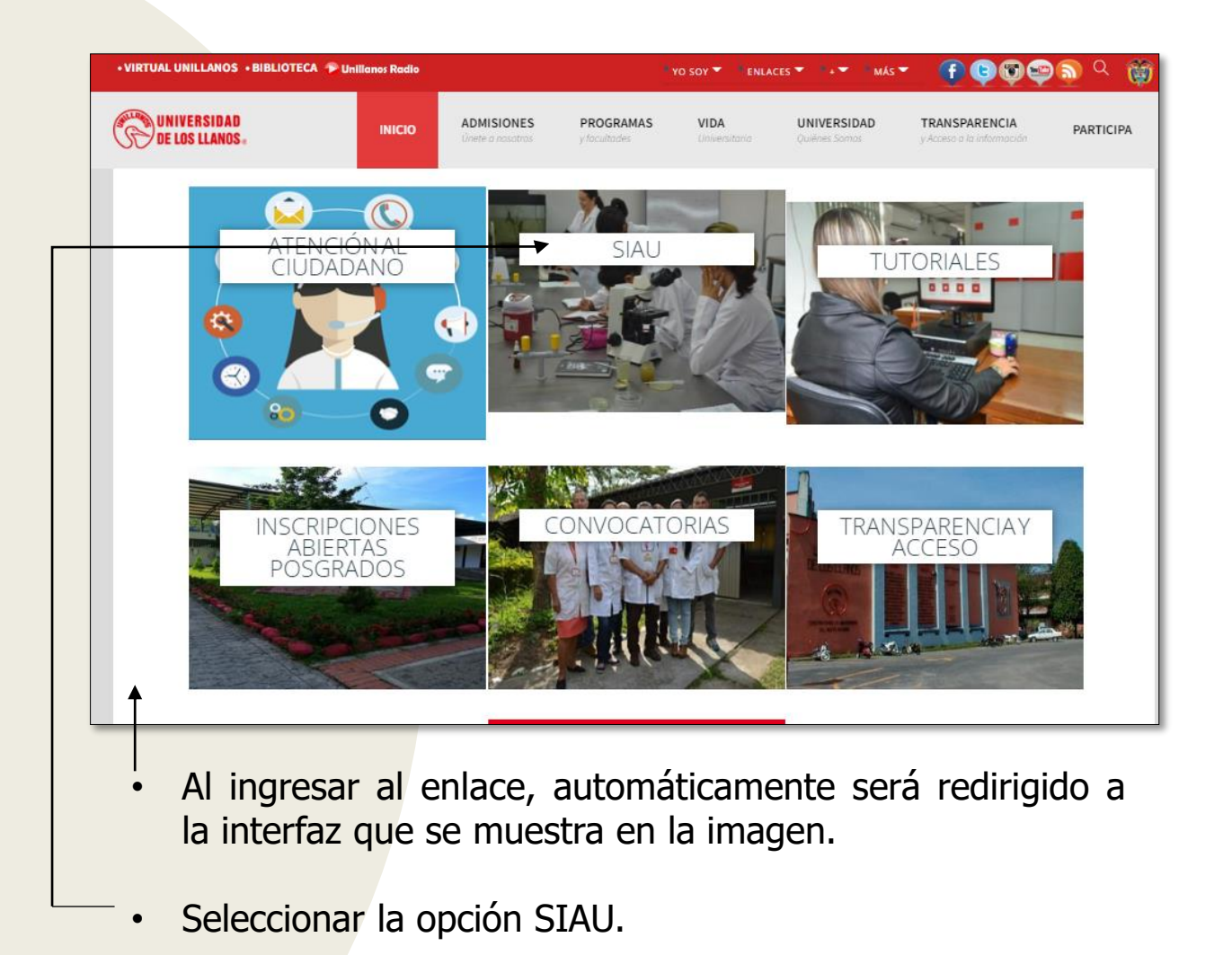

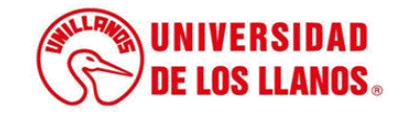

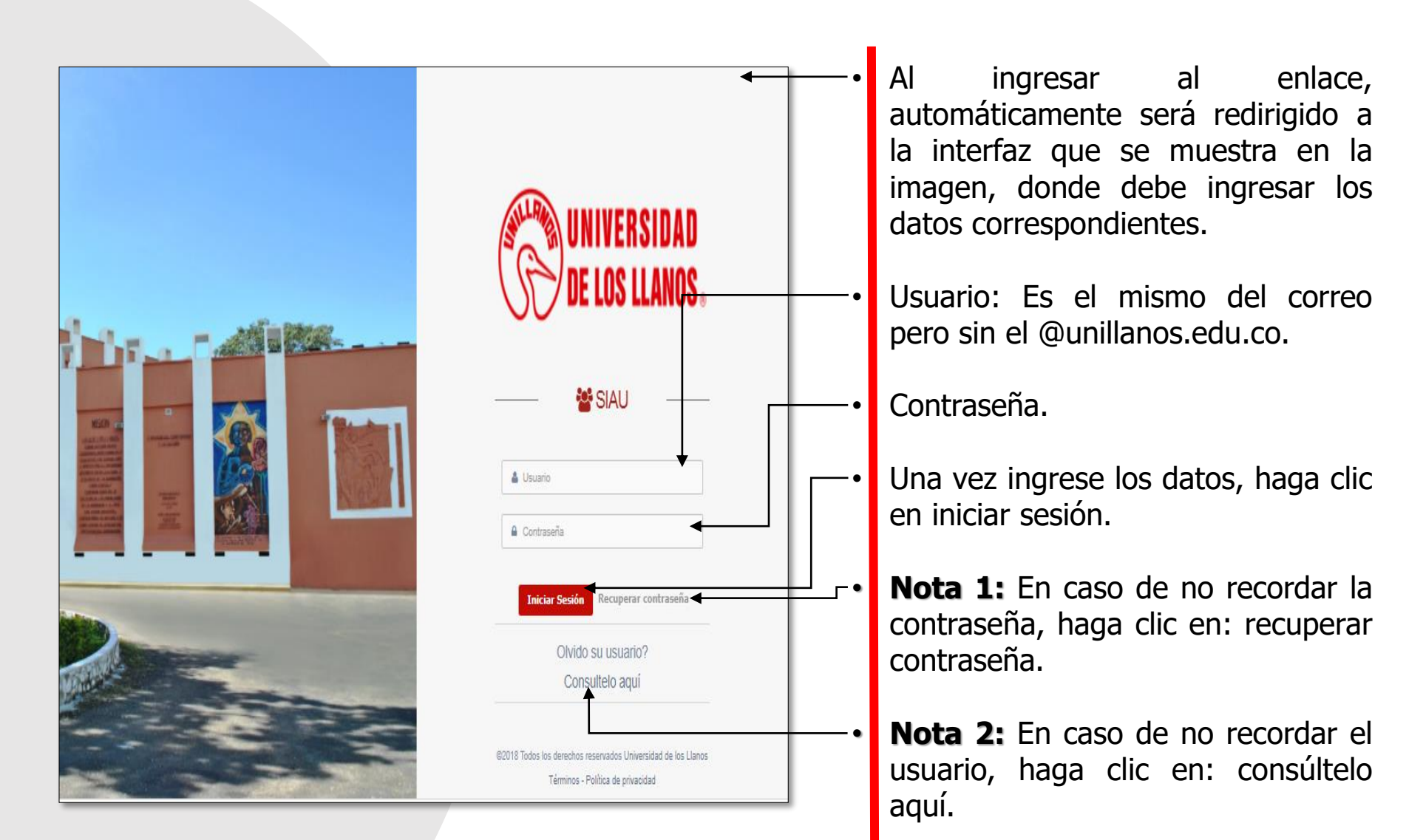

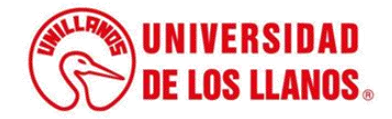

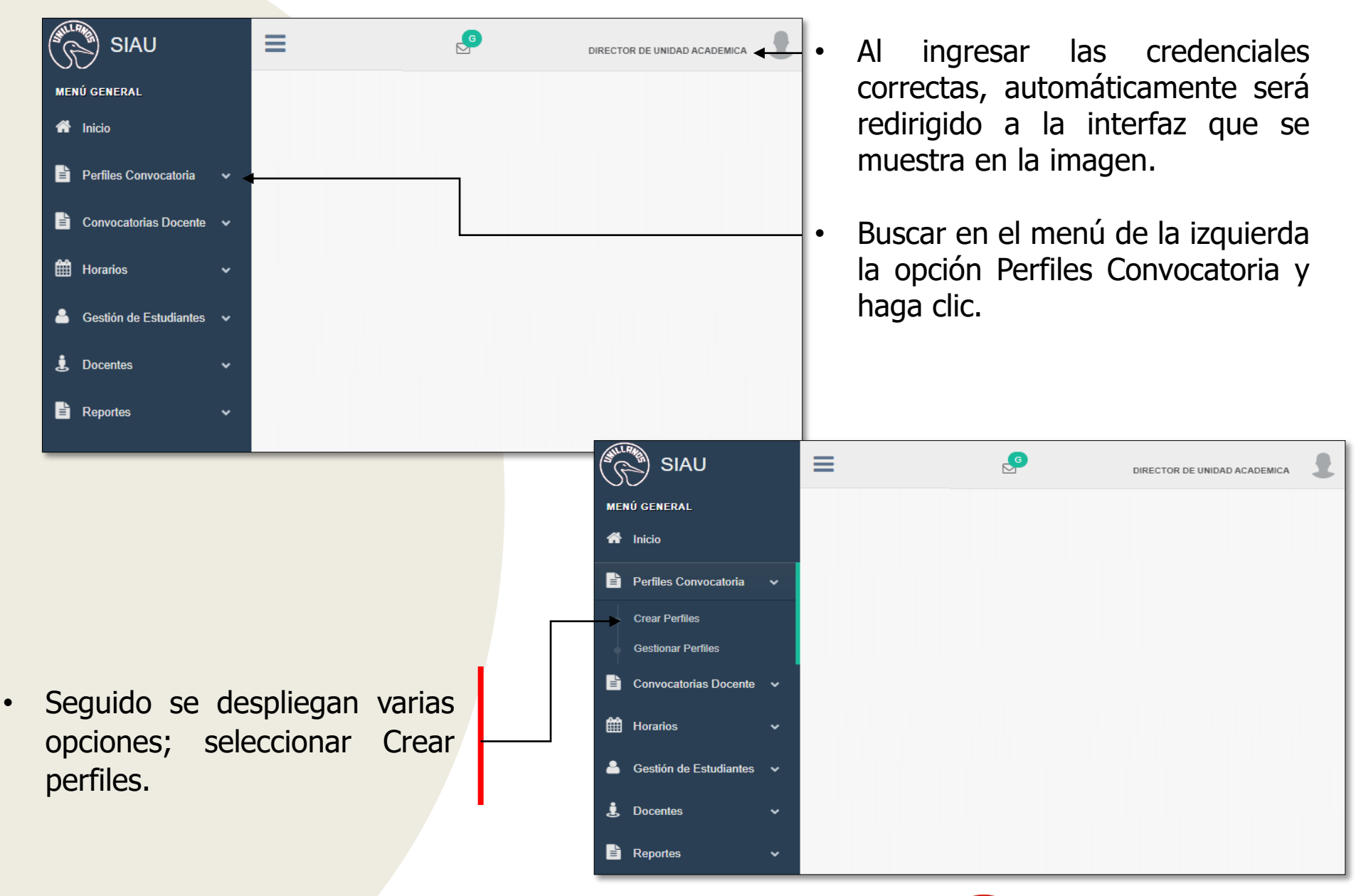

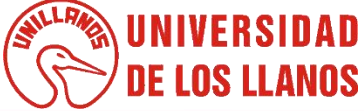

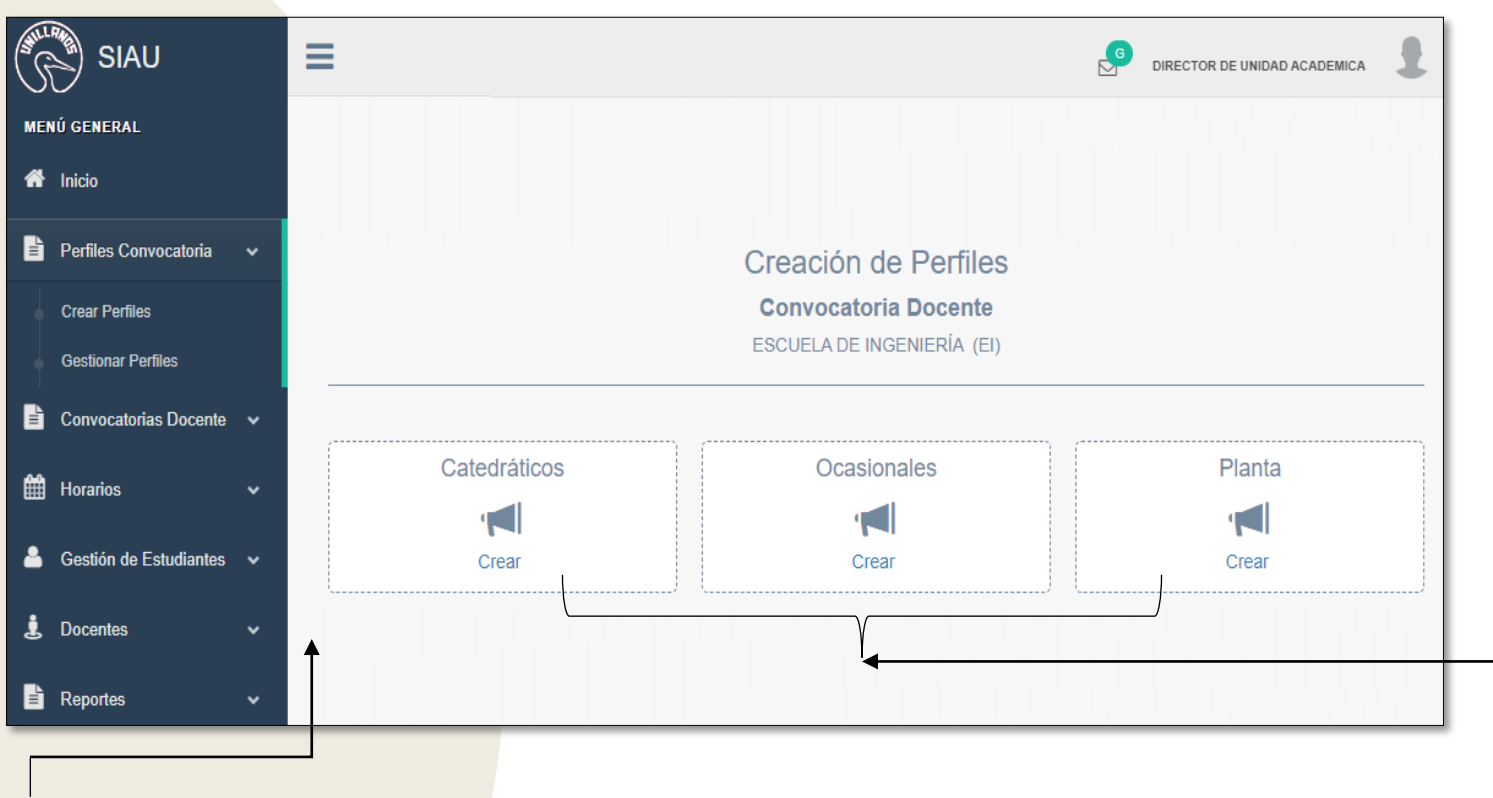

- Automáticamente será redirigido a la interfaz que se muestra en la imagen.
- Seleccionar el tipo de vinculación que se requiere para la convocatoria (Catedrático, Ocasional, Planta).

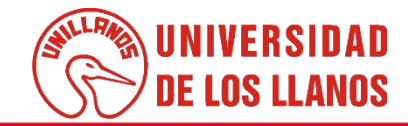

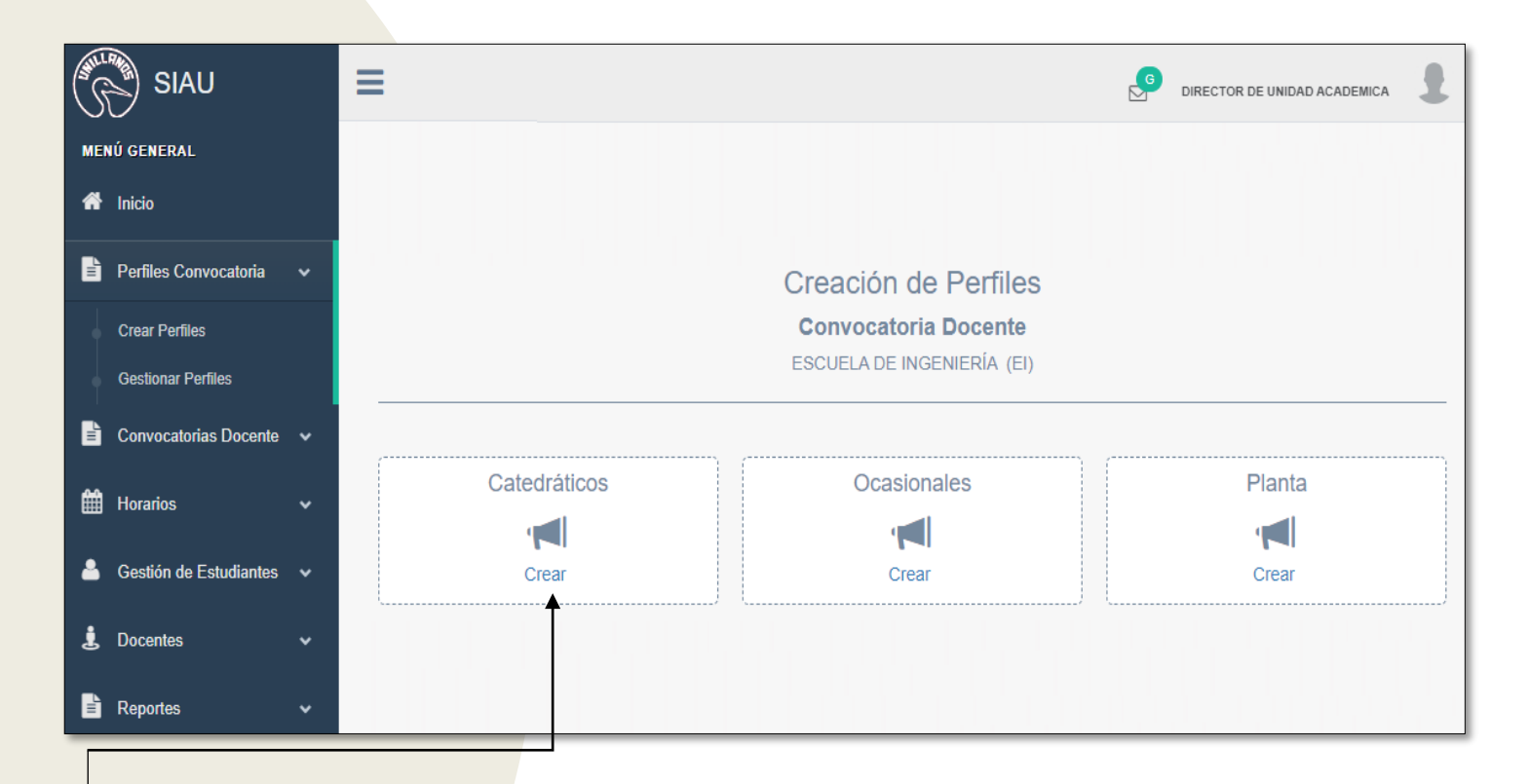

 Para una convocatoria para docente catedrático haga clic en crear.

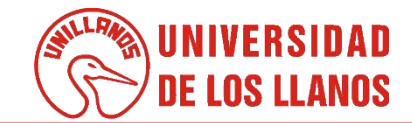

| Atrás                                         | ESCUELA DE II                 | IGENIERÍA (EI)      |    |                      |   |
|-----------------------------------------------|-------------------------------|---------------------|----|----------------------|---|
| .os campos marcados con (*) son obligatorios. |                               |                     |    |                      |   |
| Formulario de Creación                        |                               |                     |    |                      |   |
| Tipo de Vinculación (*)                       |                               | Cantidad Plazas (*) |    |                      |   |
| CATEDRÁTICO                                   | ~                             |                     |    | _                    |   |
| Nivel Académico (*)                           | Área General Conocimiento (*  | )                   | Se | de (*)               |   |
| ESPECIALIZACIÓN UNIVERSITARIA                 | V Ingeniería, Industria y Con | strucción           | *  | VILLAVICENCIO / META | ~ |
| (Nivel académico requerido)                   | (Según Acuerdo Académico 001  | de 2020)            |    |                      |   |
| Formación Académica                           |                               |                     |    |                      |   |
| Título de Grado (*)                           |                               |                     |    |                      |   |
| INGENIERO DE SISTEMAS                         |                               |                     |    |                      |   |
| Título de Posgrado (*)                        |                               |                     |    |                      |   |
| ESPECIALIZACIÓN EN INGENIERÍA DE SOFTWAR      | RE                            |                     |    |                      |   |

Al seleccionar la opción catedrático será redirigido al formulario que se muestra en la imagen.

Será solicitada el tipo de vinculación, el nivel de estudio, área de conocimiento, sede y formación académica, teniendo en cuenta el perfil requerido.

 Nota: debe diligenciar todos los campos que estén marcados con asterisco de color rojo (\*).

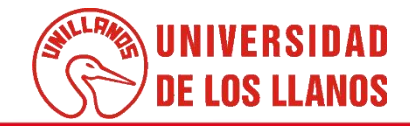

| Experiencia Docente (*) EXPERIENCIA DOCENTE 2 AÑOS Experiencia Profesional (*) EXPERIENCIA 1 AÑO EN DESARROLLO DE SOFTWARE Experiencia Investigativa (*) EXPERIENCIA 2 AÑOS                                            | <ul> <li>También será solicitada<br/>la experiencia y la<br/>producción intelectual,<br/>requerida para el<br/>cargo.</li> </ul> |
|----------------------------------------------------------------------------------------------------|----------------------------------------------------------------------------------------------------|
| Producción Intelectual Producción Intelectual (*) PRODUCCIÓN INTELECTUAL ARTICULOS CIENTIFICOS LIBROS                                                                                                    | Justificación solo aplica para perfiles ocasionales.                                                                             |
| (Artículos 38 y 37 del AS №013-14, para el caso del numeral 2 del artículo 37 del Acuerdo en mención, indicar el nombre del profesor de carrera que reemplaza y el período de tiempo aprobado por<br>Consejo Superior) | • Una vez diligencie<br>toda la información<br>solicitada, haga clic<br>en Guardar.                                              |
| Perfil Creado!                                                                                                    | • Haga clic en OK para continuar.                                                                                                |
| Persione el botón ok, para continuarl                                                                                                    | UNIVERSIDAD<br>DE LOS LLANOS                                                                                                    |

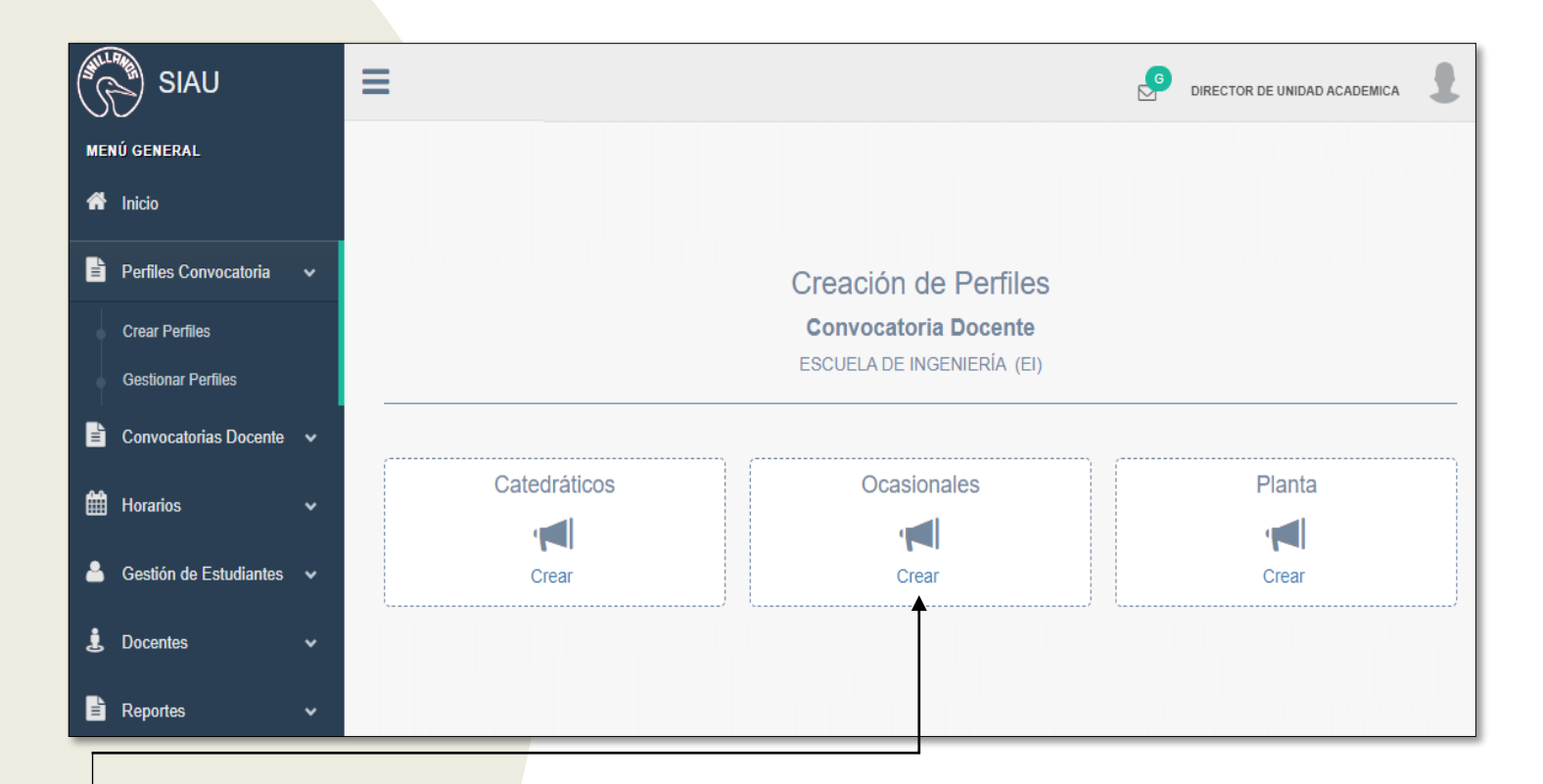

Para una convocatoria para docente ocasional haga clic en crear.

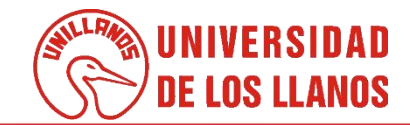

| Atrás Los campos marcados con (*) son obligatorios.                                                                                                    | Creación de Perfiles<br>Convocatoria Docente<br>ESCUELA DE INGENIERÍA (EI)                                                                                                    | ••                                    | <ul> <li>Al seleccionar la opción<br/>Ocasionales será redirigido<br/>al formulario que se<br/>muestra en la imagen.</li> </ul>                                          |
|----------------------------------------------------------------------------------------------------|----------------------------------------------------------------------------------------------------|---------------------------------------|----------------------------------------------------------------------------------------------------|
| Formulario de Creación         Tipo de Vinculación (*)         OCASIONAL - MEDIO TIEMPO         Nivel Académico (*)         ESPECIALIZACIÓN UNIVERSITARIA         (Nivel académico requerido)         Formación Académica | Cantidad Plazas (*)<br>2<br>Área General Conocimiento (*)<br>Ingeniería, Industria y Construcción<br>(Según Acuerdo Académico 001 de 2020)<br>Sede (*)<br>VILLAVICENCIO / META<br>(Según Acuerdo Académico 001 de 2020) | · · · · · · · · · · · · · · · · · · · | Será solicitada el tipo de<br>vinculación, el nivel de<br>estudio, área de<br>conocimiento, sede y<br>formación académica,<br>teniendo en cuenta el<br>perfil requerido. |
| Título de Grado (*) INGENIERO DE SISTEMAS Título de Posgrado (*) ESPECIALIZACIÓN EN INGENIERÍA DE SOFTWARE                                                                                                    |                                                                                                    |                                       | <ul> <li>Nota: debe diligenciar<br/>todos los campos que<br/>estén marcados con<br/>asterisco de color rojo (*).</li> </ul>                                              |

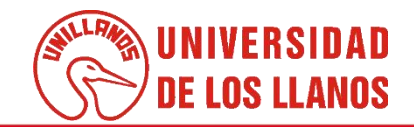

| Experiencia<br>Experiencia Docente (*)<br>EXPERIENCIA 1 AÑO<br>Experiencia Profesional (*)<br>EXPERIENCIA 2 AÑOS |                                                                                                 |                                                         |        | También será solicitada<br>la experiencia y la<br>producción intelectual,<br>requerida para el<br>cargo. |
|----------------------------------------------------------------------------------------------------|-------------------------------------------------------------------------------------------------|---------------------------------------------------------|--------|----------------------------------------------------------------------------------------------------|
| Experiencia Investigativa (*)                                                                                    |                                                                                                 |                                                         |        |                                                                                                    |
| EXPERIENCIA DE 1 A 3 AÑOS                                                                                        |                                                                                                 |                                                         |        |                                                                                                    |
| Producción Intelectual                                                                                           |                                                                                                 |                                                         | •      | Justificación solo<br>aplica para perfiles<br>ocasionales, se debe                                       |
| Producción Intelectual (*)                                                                                       |                                                                                                 |                                                         |        |                                                                                                    |
| PRODUCCIÓN INTELECTUAL LIBR                                                                                      | ROS ARTICULO CIENTÍFICO                                                                         |                                                         |        | por el cual se                                                                                           |
| Justificación (*)<br>(Artículos 36 y 37 del AS Nº013-14, para el<br>Consejo Superior)                            | caso del numeral 2 del artículo 37 del Acuerdo en mención, indicar el nombre del profesor de ca | rrera que reemplaza y el período de tiempo aprobado por |        | requiere el perfil.                                                                                      |
| MOTIVO POR EL CUAL SE CREA LA                                                                                    | CONVOCATORIA                                                                                    | 4                                                       |        | Una vez diligencie<br>toda la información                                                                |
|                                                                                                    | <b>₽</b> Guardar                                                                                | 1                                                       |        | solicitada, haga clic<br>en Guardar.                                                                     |
|                                                                                                    | Perfil Creado!                                                                                  |                                                         | •      | Haga clic en OK para<br>continuar.                                                                       |
|                                                                                                    | Persione el botón ok, para continuar!                                                           |                                                         | (Serie | UNIVERSIDAD<br>DE LOS LLANOS                                                                             |

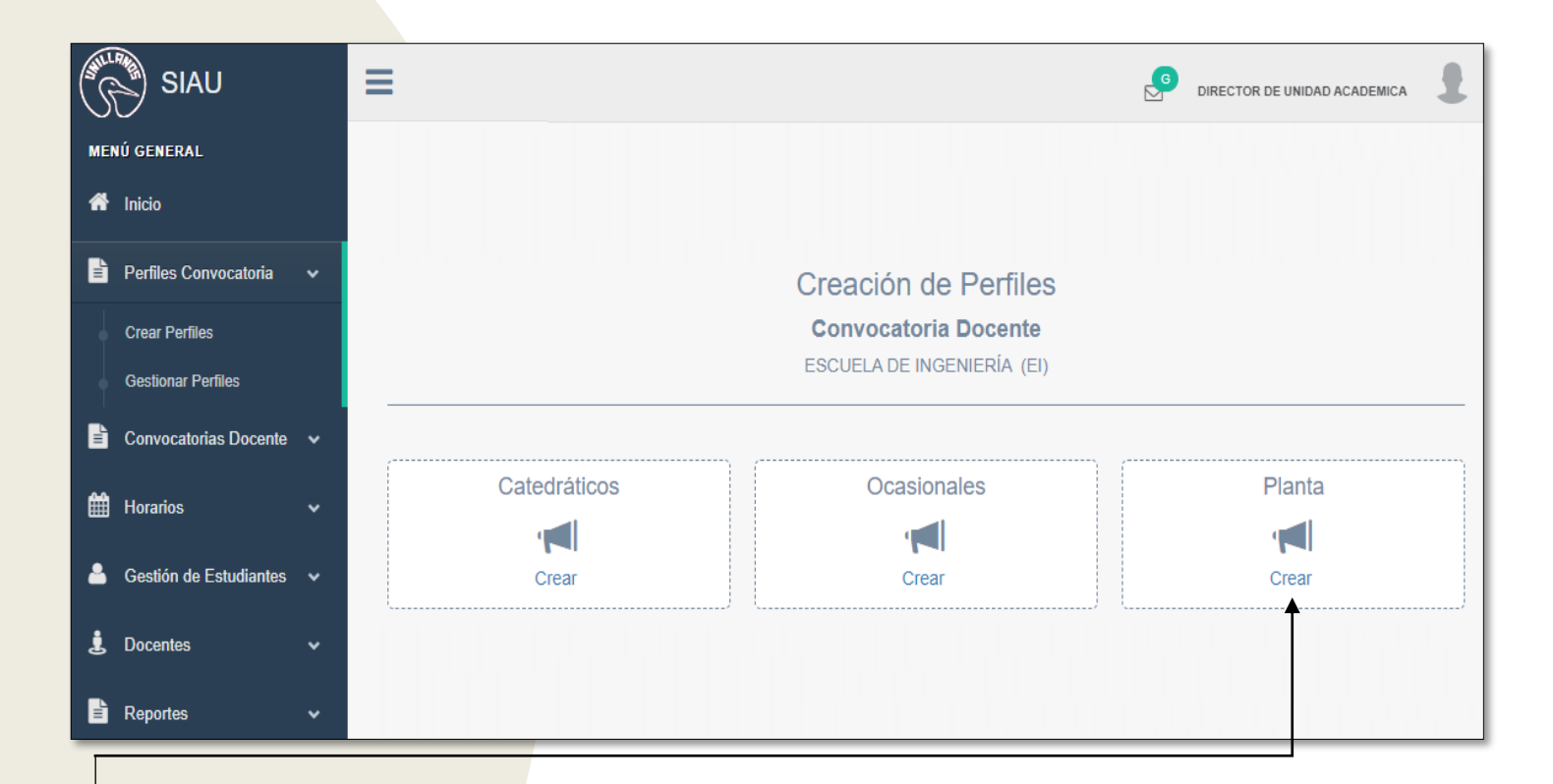

• Para una convocatoria para docente planta haga clic en crear.

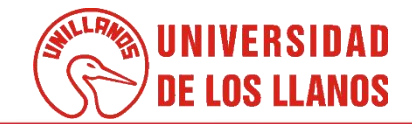

|                                               | Creación o<br>Convocator<br>ESCUELA DE IN | <b>le Perfiles</b><br>r <b>ia Docente</b><br>Igeniería (ei) | •                    | • |
|-----------------------------------------------|-------------------------------------------|-------------------------------------------------------------|----------------------|---|
| ≮ Atrás                                       |                                           |                                                             |                      |   |
| Los campos marcados con (*) son obligatorios. |                                           |                                                             |                      |   |
| Formulario de Creación                        |                                           |                                                             |                      |   |
| Tipo de Vinculación (*)                       |                                           | Cantidad Plazas (*)                                         |                      |   |
| PLANTA - TIEMPO COMPLETO                      | ~                                         | 2                                                           |                      |   |
| Nivel Académico (*)                           | Área General Conocimiento (*)             |                                                             | Sede (*)             |   |
| MAESTRÍA 🗸 🗸                                  | Ingeniería, Industria y Cons              | trucción 🗸 🗸                                                | VILLAVICENCIO / META | ~ |
| (Nivel académico requerido)                   | (Según Acuerdo Académico 001              | de 2020)                                                    |                      |   |
| Formación Académica                           |                                           |                                                             |                      |   |
| Título de Grado (*)                           |                                           |                                                             |                      |   |
| INGENIERÍA DE SISTEMAS                        |                                           |                                                             |                      |   |
| Título de Posgrado (*)                        |                                           |                                                             |                      |   |
| MAGÍSTER EN INGENIERÍA SOFTWARE               |                                           |                                                             |                      |   |

- Al seleccionar la opción planta será redirigido al formulario que se muestra en la imagen.
  - Será solicitada el tipo de vinculación, el nivel de estudio, área de conocimiento, sede y formación académica, teniendo en cuenta el perfil requerido.
- Nota: debe diligenciar todos los campos que estén marcados con asterisco de color rojo (\*).

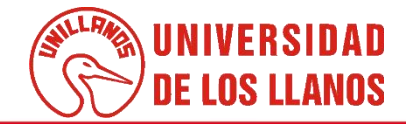

| Experiencia<br>Experiencia Docente (*)<br>EXPERIENCIA 5 AÑOS<br>Experiencia Profesional (*) | También será solicitada     la experiencia y la     producción intelectual,     requerida para el cargo |
|---------------------------------------------------------------------------------------------|----------------------------------------------------------------------------------------------------|
| EXPERIENCIA 6 AÑOS                                                                          | y en caso de requerir<br>requisitos adicionales,                                                        |
| Experiencia Investigativa (*) EXPERIENCIA INVESTIGATIVA 3 AÑOS                              | estos se pueden<br>especificar.                                                                         |
| Producción Intelectual y Otros Requisitos                                                   |                                                                                                    |
| Producción Intelectual (*)                                                                  | I Una vez diligencie                                                                                    |
| PRODUCCIÓN INTELECTUAL                                                                      | toda la información<br>solicitada baga clic                                                             |
| Otros Requisitos                                                                            |                                                                                                    |
| LOS DEMAS REQUISITOS SOLICITADOS                                                            | en Guardar.                                                                                             |
| Guardar 🗸                                                                                   |                                                                                                    |
|                                                                                             |                                                                                                    |
| Perfil Creado!<br>Persione el botón ok, para continuar!                                     | Haga clic en OK para continuar.                                                                         |
| OK                                                                                          | DE LOS LLANOS                                                                                           |

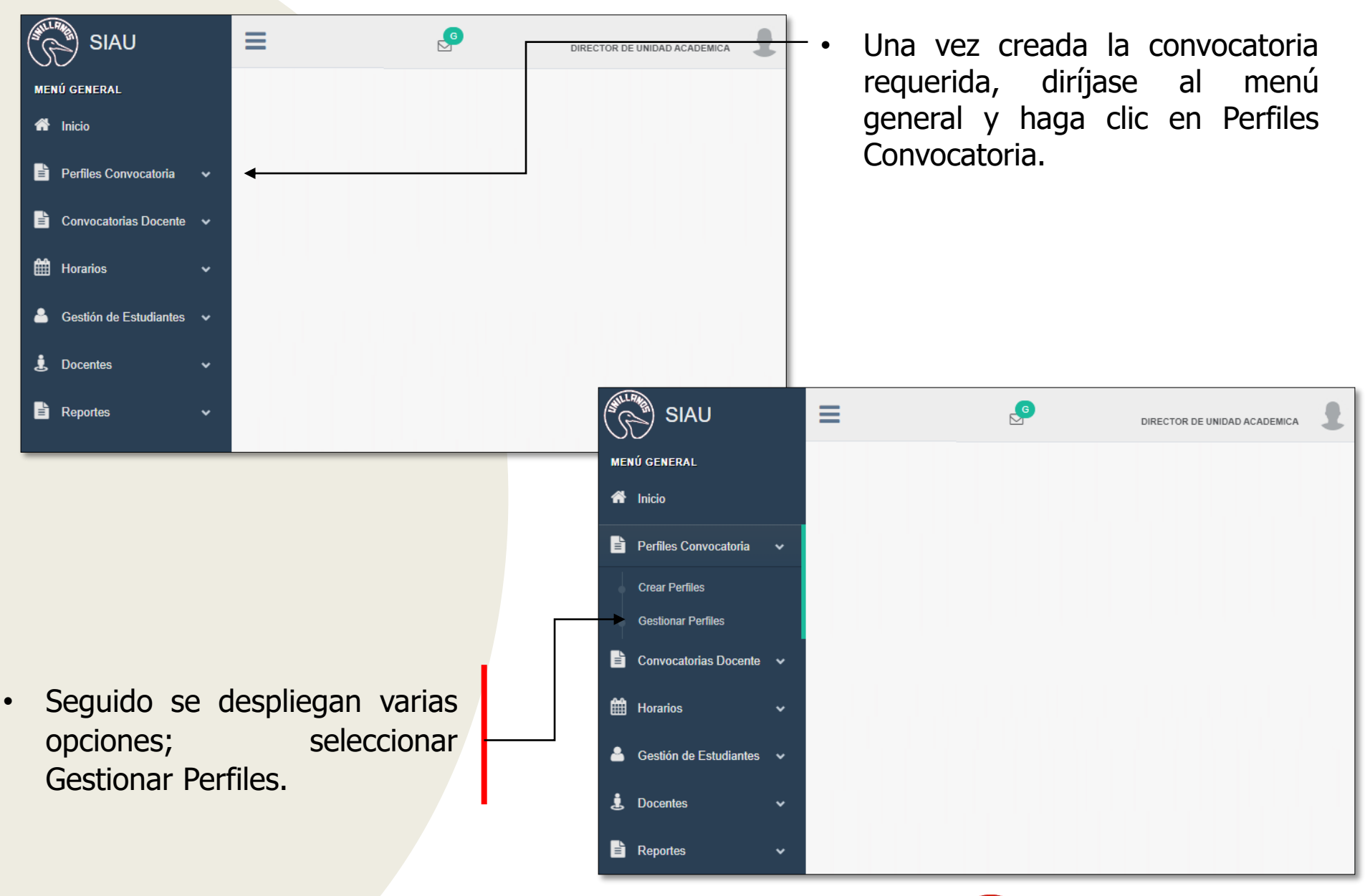

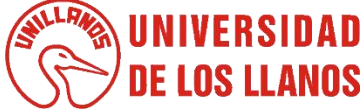

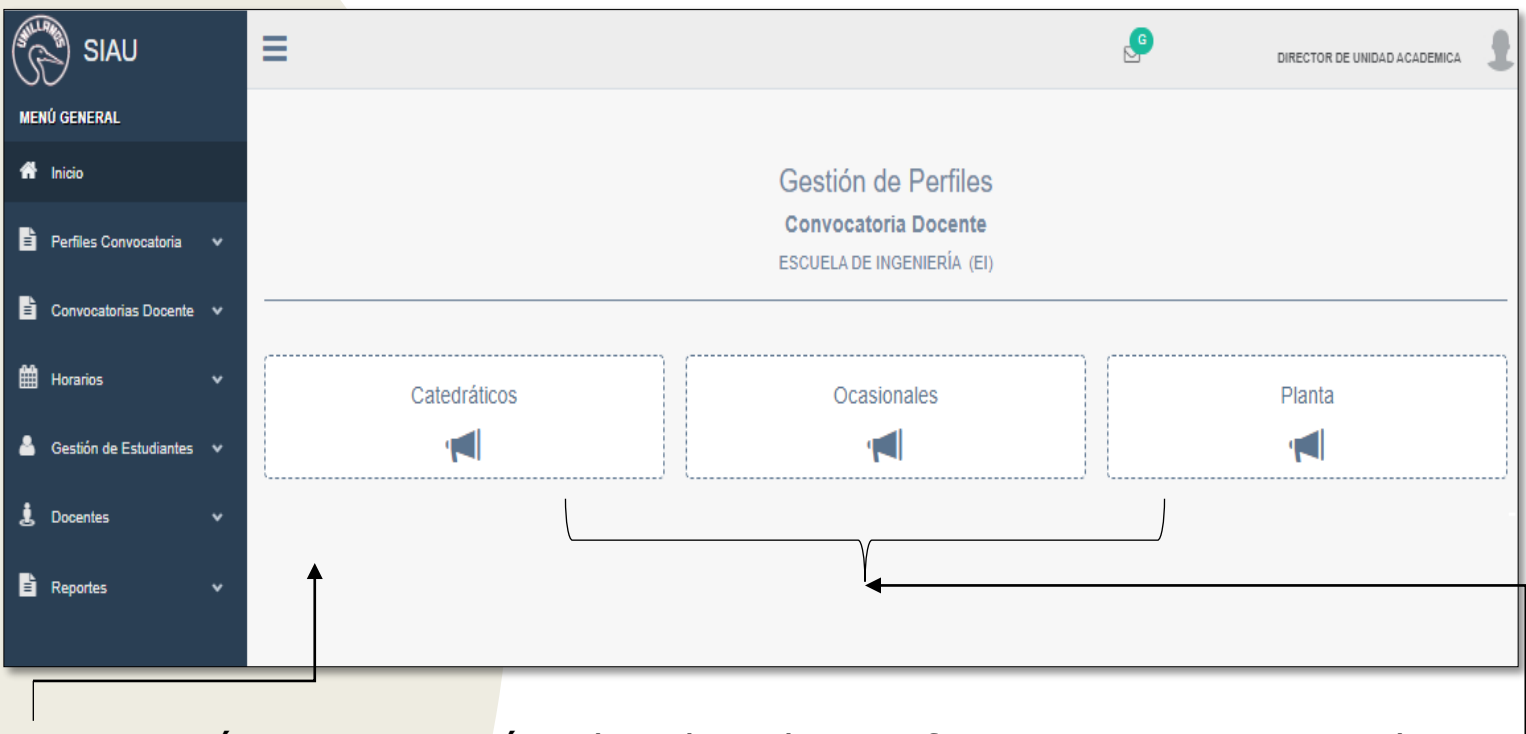

- Automáticamente será redirigido a la interfaz que se muestra en la imagen.
- Seleccionar el tipo de vinculación que se requiere para realizar la gestión del perfil (Catedrático, Ocasional, Planta).

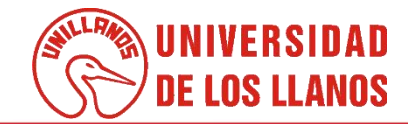

 Al seleccionar el tipo de vinculación del perfil correspondiente (Catedrático, Ocasional y de planta), podrá visualizar los diferentes estados en los cuales se puede encontrar la convocatoria creada.

|                          | Convocato                                 | ria Docente                                    |                                           |
|--------------------------|-------------------------------------------|------------------------------------------------|-------------------------------------------|
| ▲ Atrás                  | ESCUELA DE IN                             | IGENIERÍA (EI)                                 |                                           |
|                          |                                           |                                                |                                           |
| 48                       |                                           |                                                |                                           |
|                          |                                           |                                                |                                           |
|                          |                                           |                                                |                                           |
|                          |                                           |                                                |                                           |
| CATEDRÁTICOS Perfiles    | Perfiles                                  | Perfiles                                       | Perfiles                                  |
| CATEDRÁTICOS<br>Perfiles | Perfiles 1                                | Perfiles<br>44                                 | Perfiles<br>2                             |
| CATEDRÁTICOS             | Perfiles<br>1<br>APROBADOB                | Perfiles<br>44<br>EN CONVOCATORIA              | Perfiles<br>2<br>RECHAZADO B              |
| CATEDRÁTICOS             | Perfiles<br>(1)<br>APROBADOB<br>Ver mas > | Perfiles<br>44<br>EN CONVOCATORIA<br>Ver mas > | Perfiles<br>2<br>RECHAZADO &<br>Ver mas > |
| CATEDRÁTICOS             | Perfiles<br>(1)<br>APROBADOB<br>Ver mas > | Perfiles<br>44<br>EN CONVOCATORIA<br>Ver mas > | Perfiles<br>2<br>RECHAZADO 5<br>Ver mas > |

 Nota: Tener en cuenta que los estados de las convocatorias son: Nuevo (Cuando se crea la convocatoria) Solicitado (Cuando se envía a consejo de facultad para su aprobación) Aprobado (Cuando el consejo de facultad aprobó la convocatoria) Rechazada (Cuando es rechazada la convocatoria solicitada) y en convocatoria (Cuando se encuentra en proceso de selección).

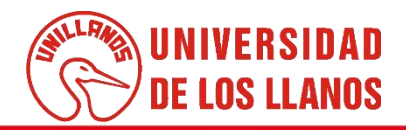

| ▲ Atrás            | Gestión d<br>Convocator<br>ESCUELA DE IN | e Perfiles<br>ria Docente<br>Igeniería (EI) |             |
|--------------------|------------------------------------------|---------------------------------------------|-------------|
| 48<br>CATEDRÁTICOS |                                          |                                             |             |
| Perfiles           | Perfiles                                 | Perfiles                                    | Perfiles    |
| 0                  | 0                                        | 44                                          | 2           |
| NUEVOS             | APROBADO 8                               | EN CONVOCATORIA                             | RECHAZADO 8 |
| Ver mas >          | Ver mas >                                | Ver mas >                                   | Ver mas >   |
|                    |                                          |                                             |             |

 Para realizar la gestión de la convocatoria creada debe seleccionar el tipo de vinculación (Catedrático, Ocasional y Planta), y hacer clic en ver más, en el estado nuevos.

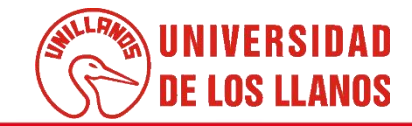

| Perfise <p< th=""><th>Perfiles Nuevos<br/>Convocatoria Docent<br/>escuela de Ingeniería (<br/>C Atrás</th><th>S (EI)</th></p<>                                                                                                    | Perfiles Nuevos<br>Convocatoria Docent<br>escuela de Ingeniería (<br>C Atrás                                                     | S (EI)                          |
|----------------------------------------------------------------------------------------------------|----------------------------------------------------------------------------------------------------|---------------------------------|
| Bit       It       It <t< th=""><th>II Perfiles</th><th>• Información ±</th></t<>                                                                                                    | II Perfiles                                                                                                    | • Información ±                 |
| 441       643       Tubio de Grado IN-Tubio de Pargrados: CM         643       649       Cubio de Grado IN-Tubio de Pargrados: EDPECIALIZACIÓN EN INGENERIA CE         547       Tubio de Grado INGENERIO DE SISTEMA 3-Tubio de Pargrados: EDPECIALIZACIÓN EN INGENERIA CE         548       Tubio de Grado INGENERIO DE SISTEMA 3-Tubio de Pargrados: EDPECIALIZACIÓN EN INGENERIA CE         547       Tubio de Grado INGENERIO DE SISTEMA 3-Tubio de Pargrados: EDPECIALIZACIÓN EN INGENERIA CE         548       Tubio de Grado INGENERIO DE SISTEMA 3-Tubio de Pargrados: EDPECIALIZACIÓN EN INGENERIA CE         548       Tubio de Grado         549       Tubio de Grado         540       Central de Concentrento         550       Sector         550       Titulo de Grado         550       Titulo de Grado         550       Espritencia Profesional         550       Espritencia Profesional         550       Espritencia Profesional         550       Espritencia Profesional         550       Espritencia Profesional         550       Espritencia Profesional         550       Espritencia Profesional                                                                                                    | Código 🛊 Nombre Título académico                                                                                                 | III + Z +     Código     Nombre |
| 94       94       Tubo ee Grado: INGENERIO DE SISTEMA-TUJo ee Progrados: ESPECIALIZACIÓN EN INGENERIA DE CONSTRUCTION EN INGENERIA DE CONSTRUCTION EN INGENERIA DE CONSTRU | 643 043-<br>PERFIL T <sub>c</sub> tulo de Grado: IN - T <sub>c</sub> tulo de Posgrados: OM                                       | Facultad                        |
| according 1 a 2 de 2 fuis     10 a     fuis por página   Nvél Académico   Area General de Conocimiento   Secie     Título de Grado   Título de Posgrado   Experiencia Docente   Experiencia Investigativa   Producción Intelectual   Producción Intelectual   Producción Intelectual                                                                                                    | 646 PEFFIL T <sub>c</sub> tulo de Grado: INGENIERO DE SISTEMAS - 1 julio de Paggrados: ESPECIALIZACIÓN EN INGENIERIA DE SOFTWARE |                                 |
| Área General de Conocimiento   Sede   Título de Grado   Título de Grado   Título de Posgrado   Experiencia Docente   Experiencia Profesional   Experiencia Investigativa   Producción Intelectual   Fecha Creación                                                                                                    | fostrando 1 a 2 de 2 filas 10 🛋 filas por página                                                                                 | Nivel Académico                 |
| See Titulo de Grado Titulo de Posgrado Titulo de Posgrado Experiencia Docente Experiencia Profesional Experiencia Investigativa Forducción Instelectual Forducción Instelectual Forducción Instelectual                                                                                                    |                                                                                                    | Área General de Conocimiento    |
| Título de Grado   Título de Posgrado   Experiencia Docente   Experiencia Profesional   Experiencia Investigativa   Producción Intelectual   Fecha Creación                                                                                                    |                                                                                                    | Sede                            |
| Título de Posgrado         Experiencia Docente         Experiencia Profesional         Experiencia Investigativa         Producción Intelectual         Fecha Creación                                                                                                    |                                                                                                    | Título de Grado                 |
| Experiencia Docente Experiencia Profesional Experiencia Investigativa Producción Intelectual Fecha Creación                                                                                                    |                                                                                                    | Título de Posgrado              |
| Experiencia Profesional Experiencia Investigativa Producción Intelectual Fecha Creación                                                                                                    |                                                                                                    | Experiencia Docente             |
| Experiencia Investigativa Producción Intelectual Fecha Creación                                                                                                    |                                                                                                    | Experiencia Profesional         |
| Producción Intelectual<br>Fecha Creación                                                                                                    |                                                                                                    | Experiencia Investigativa       |
| Fecha Creación                                                                                                    |                                                                                                    | Producción Intelectual          |
|                                                                                                    |                                                                                                    | Fecha Creación                  |
|                                                                                                    |                                                                                                    |                                 |

- Automáticamente será redirigida a la interfaz que se muestra en la imagen.
- En la interfaz se peuden visualizar todas las convocatorias nuevas.

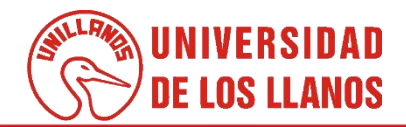

| Perfiles <b>Nuevos</b><br>Convocatoria Docent<br>escuela de ingemería ( | 5<br>te<br>(EI)                                        |              |
|-------------------------------------------------------------------------|--------------------------------------------------------|--------------|
| lles                                                                    | O Información                                          |              |
| Buscar                                                                  | Código Nombre                                          | _            |
|                                                                         | 046 046-PERFIL                                         |              |
| 842.                                                                    | Facultad                                               |              |
| 43 PERFIL T¿tulo de Grado: IN - T¿tulo de Posgrados: OM                 | CIENCIAS BÁSICAS E INGENIERÍA                          |              |
| 48 848-<br>PERFIL SOFTWARE                                              | E Unidad Académica                                     |              |
|                                                                         | ESCUELA DE INGENIERÍA                                  |              |
| too 1 a 2 de 2 filas 10 🔺 illias por pagina                             | Vinculación                                            |              |
|                                                                         | CATEDRÁTICO                                            |              |
|                                                                         | Nivel Académico                                        |              |
|                                                                         | ESPECIALIZACIÓN UNIVERSITARIA                          |              |
|                                                                         |                                                        |              |
|                                                                         | Area General de Conocimiento                           |              |
|                                                                         |                                                        |              |
|                                                                         |                                                        |              |
|                                                                         | VILLAVICENCIO / METR                                   |              |
|                                                                         | Título de Grado                                        |              |
|                                                                         | T <sub>2</sub> tulo de Grado: INGENIERO DE SISTEMAS    |              |
|                                                                         | Título de Posgrado                                     |              |
|                                                                         | T¿tulo de Posgrados: ESPECIALIZACIÓN EN II<br>SOFTWARE | NGENIERIA DE |
|                                                                         | Evoriencia Docente                                     |              |
|                                                                         | EXPERIENCIA DOS AÑOS                                   |              |
|                                                                         | Every length Profesional                               |              |
|                                                                         | EXPERIENCIA 1 A 5 AÑOS                                 |              |
|                                                                         |                                                        |              |
|                                                                         | Experiencia Investigativa                              |              |
|                                                                         | EAFERIENCIA S ANOS                                     |              |
|                                                                         | Producción Intelectual                                 | 1880         |
|                                                                         | PRODUCCION INTELECTUAL, ARTICULO CIENTIFICO.           | LIDRU        |
|                                                                         | Fecha Creación                                         |              |
|                                                                         | 26/11/2022                                             |              |
|                                                                         |                                                        |              |

- Para visualizar la información registrada en la convocatoria, haga clic en la acción señalada.
  - Al seleccionar la acción, se puede visualizar toda la información registrada al crear la convocatoria.

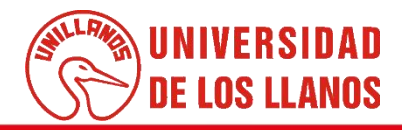

| Código                          | Nombre                |               |    |
|---------------------------------|-----------------------|---------------|----|
| 646                             | 648-PERFIL            |               |    |
| Facultad                        |                       |               |    |
| CIENCIAS BÁSICAS E I            | IGENIERÍA             |               |    |
| Unidad Académica                |                       |               |    |
| ESCUELA DE INGENIER             | ÍA                    |               |    |
| Vinculación                     |                       |               |    |
| CATEDRÁTICO                     |                       |               |    |
| Nivel Académico                 |                       |               |    |
| ESPECIALIZACIÓN UNI             | /ERSITARIA            |               |    |
| Área General de Conocim         | iento                 |               |    |
| Ingeniería, Industria y Co      | nstrucción            |               |    |
| Sede                            |                       |               |    |
| VILLAVICENCIO / META            |                       |               |    |
| Título de Grado                 |                       |               |    |
| T¿tulo de Grado: INGEN          | ERO DE SISTEMAS       |               |    |
| Título de Posgrado              |                       |               |    |
| T¿tulo de Posgrados<br>SOFTWARE | ESPECIALIZACIÓN E     | EN INGENIERIA | DE |
| Experiencia Docente             |                       |               |    |
| EXPERIENCIA DOS AÑO             | NS                    |               |    |
| Experiencia Profesional         |                       |               |    |
| EXPERIENCIA 1 A 5 AÑO           | S                     |               |    |
| Experiencia Investigativa       |                       |               |    |
| EXPERIENCIA 3 AÑOS              |                       |               |    |
| Producción Intelectual          |                       |               |    |
| PRODUCCIÓN INTELEC              | TUAL. ARTICULO CIENTÍ | FICO., LIBRO  |    |
| Fecha Creación                  |                       |               |    |

 Para descargar la información de la convocatoria en un pdf, haga clic en el botón señalado.

| UNIVERSIDAD DE LOS LLANOS                        |                                                                      |  |  |  |  |  |
|--------------------------------------------------|----------------------------------------------------------------------|--|--|--|--|--|
| ESCUELA DE INGENIERÍA                            |                                                                      |  |  |  |  |  |
|                                                  | PERFIL CONVOCATORIA                                                  |  |  |  |  |  |
|                                                  |                                                                      |  |  |  |  |  |
|                                                  |                                                                      |  |  |  |  |  |
|                                                  | Información                                                          |  |  |  |  |  |
| Código:                                          | 646                                                                  |  |  |  |  |  |
| Nombre:                                          | 646-PERFIL                                                           |  |  |  |  |  |
| Facultad:                                        | CIENCIAS BÁSICAS E INGENIERÍA (FCBI)                                 |  |  |  |  |  |
| Unidad Académica:                                | INGENIERÍA                                                           |  |  |  |  |  |
| Vinculación:                                     | CATEDRÁTICO                                                          |  |  |  |  |  |
| Nivel Académico:                                 | ESPECIALIZACIÓN UNIVERSITARIA                                        |  |  |  |  |  |
| Área General de<br>Conocimiento:                 | INGENIERÍA, INDUSTRIA Y CONSTRUCCIÓN                                 |  |  |  |  |  |
| Sede:                                            | VILLAVICENCIO / META                                                 |  |  |  |  |  |
| Fecha Creación:                                  | 29/11/2022                                                           |  |  |  |  |  |
| Estado:                                          | UNDEFINED                                                            |  |  |  |  |  |
|                                                  | Formación Académica                                                  |  |  |  |  |  |
| T¿tulo de Grado: IN<br>T¿tulo de Posgrado        | GENIERO DE SISTEMAS<br>IS: ESPECIALIZACIÓN EN INGENIERIA DE SOFTWARE |  |  |  |  |  |
|                                                  | Experiencia                                                          |  |  |  |  |  |
|                                                  | Experiencia Docente                                                  |  |  |  |  |  |
| EXPERIENCIA DOS AÑOS                             |                                                                      |  |  |  |  |  |
|                                                  | Experiencia Profesional                                              |  |  |  |  |  |
| EXPERIENCIA 1 A 5 AÑOS                           |                                                                      |  |  |  |  |  |
|                                                  | Experiencia Investigativa                                            |  |  |  |  |  |
| EXPERIENCIA 3 AÑ                                 | ios                                                                  |  |  |  |  |  |
| Producción Intelectual y Otros Requisitos        |                                                                      |  |  |  |  |  |
|                                                  | Producción Intelectual                                               |  |  |  |  |  |
| PRODUCCIÓN INTELECTUAL ARTICULO CIENTÍFICO LIBRO |                                                                      |  |  |  |  |  |

UNIVERSIDAD DE LOS LLANOS

 Al seleccionar la opción indicada, tendrá la opción de descargar el pdf que se muestra en la imagen.

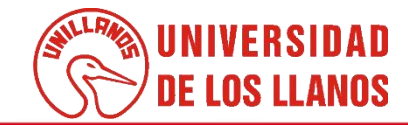

| ✓ Atrás                | Perfiles Nue<br>Convocatoria De<br>escuela de Ingenii                                    | evos<br>ocente<br>Ería (EI) |                                                                |
|------------------------|------------------------------------------------------------------------------------------|-----------------------------|----------------------------------------------------------------|
| III Perfiles           |                                                                                          |                             | O Información                                                  |
|                        |                                                                                          |                             |                                                                |
|                        | Buscar                                                                                   | <u> </u>                    | Código Nombre                                                  |
| Código 🔶 Nor           | nbre Título académico                                                                    | Acciones                    |                                                                |
| 643 64<br>PE           | 13- T¿tulo de Grado: IN - T¿tulo de Posgrados: OM<br>RFIL                                |                             | Facultad                                                       |
| 646 64                 | T¿tulo de Grado: INGENIERO DE SISTEMAS - T¿tulo de Posgrados: ESPECIALIZACIÓN EN INGENIE | ERIA DE                     |                                                                |
| (                      |                                                                                          |                             | Unidad Académica                                               |
| Mostrando 1 a 2 de 2 f | ilas 10 🔺 filas por página                                                               |                             |                                                                |
|                        |                                                                                          |                             | Vinculación                                                    |
|                        |                                                                                          |                             | GILLIGIIG                                                      |
|                        |                                                                                          |                             | Nivel Académico                                                |
|                        |                                                                                          |                             |                                                                |
|                        |                                                                                          |                             | Área General de Conocimiento                                   |
|                        |                                                                                          |                             | Ingenieria, Industria y Construcción                           |
|                        |                                                                                          |                             | Sede                                                           |
|                        |                                                                                          |                             | VILLAVICENCIO / META                                           |
|                        |                                                                                          |                             | Título de Grado                                                |
|                        |                                                                                          |                             | T¿tulo de Grado: INGENIERO DE SISTEMAS                         |
|                        |                                                                                          |                             | Título de Posgrado                                             |
|                        |                                                                                          |                             | T¿tulo de Posgrados: ESPECIALIZACIÓN EN INGENIERIA DE SOFTWARE |
|                        |                                                                                          |                             | Experiencia Docente                                            |
|                        |                                                                                          |                             | EXPERIENCIA DOS AÑOS                                           |
|                        |                                                                                          |                             | Experiencia Profesional                                        |
|                        |                                                                                          |                             | EXPERIENCIA 1 A 5 AÑOS                                         |
|                        |                                                                                          |                             | Experiencia Investigativa                                      |
|                        |                                                                                          |                             | EXPERIENCIA 3 AÑOS                                             |
|                        |                                                                                          |                             | Produssión Intelectual                                         |
|                        |                                                                                          |                             | PRODUCCIÓN INTELECTUAL. ARTICULO CIENTÍFICO LIBRO              |
|                        |                                                                                          |                             | Facha Crassión                                                 |
|                        |                                                                                          |                             | 29/11/2022                                                     |
|                        |                                                                                          |                             |                                                                |
|                        |                                                                                          |                             |                                                                |

Para eliminar la información registrada en la convocatoria, haga clic en la acción señalada.

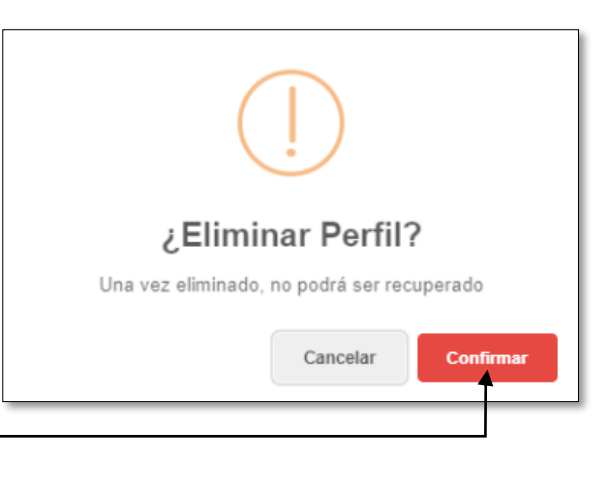

 Para eliminar la convocatoria, haga clic en la acción señalada.

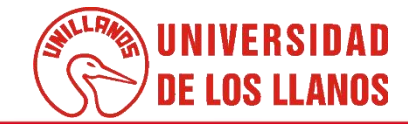

| < Atrás                    | Perfiles Nuev<br>Convocatoria Doc<br>escuela de Ingenier                                                | OS<br>ente<br>ÍA (EI) |                                                                                                    |
|----------------------------|----------------------------------------------------------------------------------------------------|-----------------------|----------------------------------------------------------------------------------------------------|
| III Perfiles               |                                                                                                    |                       |                                                                                                    |
|                            |                                                                                                    |                       |                                                                                                    |
|                            | Buscar                                                                                                  |                       | 646 646-PER FIL                                                                                      |
| Código 🗍 Nombre            | Título académico                                                                                        | Acciones              | Faulted                                                                                              |
| 643 643-<br>PERFIL         | T¿tulo de Grado: IN - T¿tulo de Posgrados: OM                                                           |                       | CIENCIAS BÁSICAS E INGENIERÍA                                                                        |
| 646 646-                   | T¿tulo de Grado: INGENIERO DE SISTEMAS - T¿tulo de Posgrados: ESPECIALIZACIÓN EN INGENIERI/<br>SOFTWARE |                       |                                                                                                    |
|                            |                                                                                                    |                       | ESCUELA DE INGENIERÍA                                                                                |
| Vostrando 1 a 2 de 2 filas | 10 a filas por pagina                                                                                   |                       | Viewdación                                                                                           |
|                            |                                                                                                    |                       | CATEDRÁTICO                                                                                          |
|                            |                                                                                                    |                       | Nivel & carlémico                                                                                    |
|                            |                                                                                                    |                       | ESPECIALIZACIÓN UNIVERSITARIA                                                                        |
|                            |                                                                                                    |                       | Área General de Conseimiente                                                                         |
|                            |                                                                                                    |                       | Ingeniería, Industria y Construcción                                                                 |
|                            |                                                                                                    |                       | Sada                                                                                                 |
|                            |                                                                                                    |                       | VILLAVICENCIO / META                                                                                 |
|                            |                                                                                                    |                       | The south                                                                                            |
|                            |                                                                                                    |                       | T¿tulo de Grado: INGENIERO DE SISTEMAS                                                               |
|                            |                                                                                                    |                       |                                                                                                    |
|                            |                                                                                                    |                       | Titulo de Posgrado<br>T <sub>ú</sub> tulo de Posgrados: ESPECIALIZACIÓN EN INGENIERIA DE<br>SOFTWARE |
|                            |                                                                                                    |                       | Evneriencia Docente                                                                                  |
|                            |                                                                                                    |                       | EXPERIENCIA DOS AÑOS                                                                                 |
|                            |                                                                                                    |                       | Evneriencia Profesional                                                                              |
|                            |                                                                                                    |                       | EXPERIENCIA 1 A 5 AÑOS                                                                               |
|                            |                                                                                                    |                       | Experiencia Investigativa                                                                            |
|                            |                                                                                                    |                       | EXPERIENCIA 3 AÑOS                                                                                   |
|                            |                                                                                                    |                       | Produzeján latelestusi                                                                               |
|                            |                                                                                                    |                       | PRODUCCIÓN INTELECTUAL. ARTICULO CIENTÍFICO LIBRO                                                    |
|                            |                                                                                                    |                       | Facha Creación                                                                                       |
|                            |                                                                                                    |                       | 29/11/2022                                                                                           |
|                            |                                                                                                    |                       |                                                                                                    |
|                            |                                                                                                    |                       |                                                                                                    |

Para enviar la convocatoria para aprobación a Consejo de Facultad, haga clic en la acción señalada.

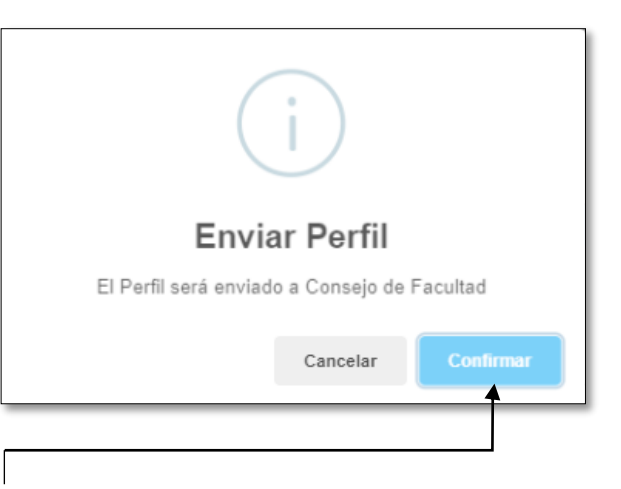

 Para confirmar el envío al consejo de facultad, haga clic en la acción señalada.

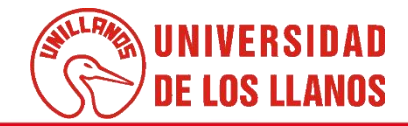

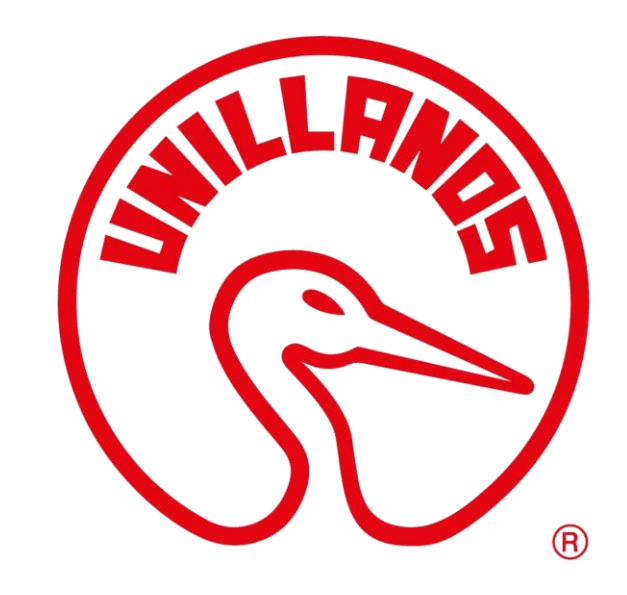

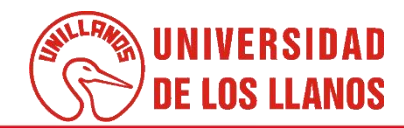